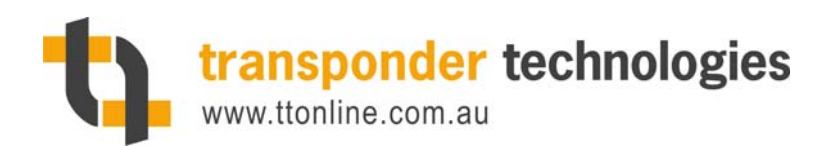

Transponder Technologies Pty Ltd A.B.N. 82083558178 2 Hamra Drive Export Park Adelaide Airport, South Australia 5950

# **T5 Processor Card**

# **Configuration & Service Manual**

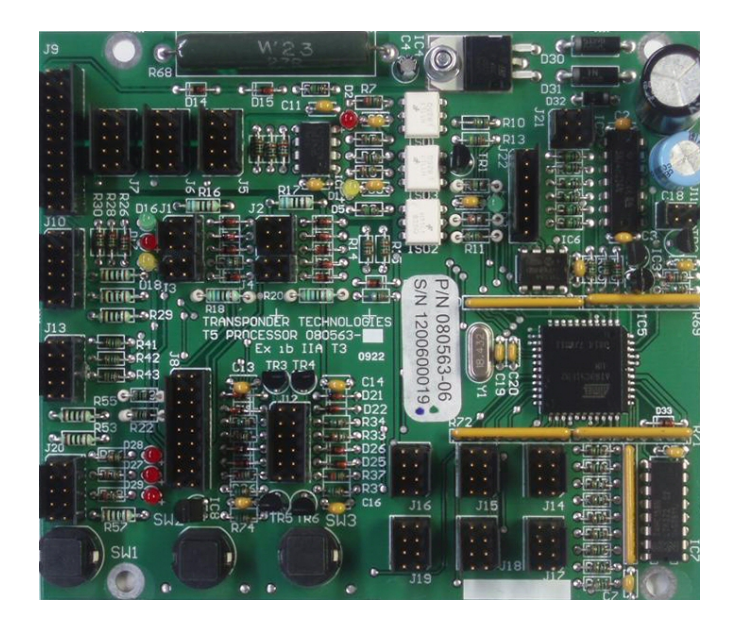

Information contained in this document is subject to change without notice and Transponder Technologies does not guaranty that the content is free of typographical error. No part of this document may be reproduced or transmitted in any form or by any means without the express written permission of Transponder Technologies.

| Document Number           | D89169      | Document Version           | 6      | Number of pages       | 36 |
|---------------------------|-------------|----------------------------|--------|-----------------------|----|
| <b>Original File Name</b> | D89169-6 T5 | Processor Card - Configura | tion a | nd Service Manual.doc |    |
|                           |             |                            |        |                       |    |

COMMERCIAL-IN-CONFIDENCE

# CHANGE HISTORY

| Version | Date      | Section                                                                                                    | Change Details                                                                                                    |
|---------|-----------|----------------------------------------------------------------------------------------------------|----------------------------------------------------------------------------------------------------|
| 1       | 9-Feb-05  | All                                                                                                    | First release                                                                                                    |
|         |           | 4.2                                                                                                    | Added description of LPG mode totals                                                                                                    |
|         |           |                                                                                                    | Added additional configuration parameters                                                                                                    |
|         |           | 5.2                                                                                                    | - Delivery Limit                                                                                                    |
| 2       | 11-Aug-06 |                                                                                                    | - Pass code 1 to 3                                                                                                    |
|         |           | 5 2 10                                                                                                    | Added gallons mode and LPG mode with density                                                                                                    |
|         |           | 5.2.10                                                                                                    | probe configuration B values.                                                                                                    |
|         |           | 5.2.9                                                                                                    | Added extra configuration A options                                                                                                    |
|         |           | 5 2 10                                                                                                    | Added monetary amount from litres display option to                                                                                                    |
| 3       | 28-Sep-06 | 5.2.10                                                                                                    | configuration B options.                                                                                                    |
| 5       | 20-5cp-00 | 529                                                                                                    | Added notes regarding editing parameters via preset                                                                                                    |
|         |           | 5.2.7                                                                                                    | keypad.                                                                                                    |
| 4       | 16-Nov-06 | All                                                                                                    | Convert to new numbering scheme                                                                                                    |
|         |           | A 11                                                                                                    | T5 Processor card now at Version 5, all relevant data                                                                                                    |
|         |           | All                                                                                                    | and diagrams updated. Complete revision of                                                                                                    |
|         |           |                                                                                                    | documentation wording.                                                                                                    |
|         |           | Sect 5                                                                                                    | Additional information regarding density detects.                                                                                                    |
| 5       | 16-Feb-09 | Seet 5                                                                                                    | Additional information regarding Start/End flow                                                                                                    |
|         |           |                                                                                                    | timeout                                                                                                    |
|         |           | 5.2                                                                                                    | Update Fig. 7 K-Factor switch parameters                                                                                                    |
|         |           | 5.2.12                                                                                                    | Update Fig. 9 Configuration B                                                                                                    |
|         |           | 5.2.13                                                                                                    | Update Fig. 10 Configuration A                                                                                                    |
|         |           | 5.3.7                                                                                                    | Update Fig. 13 Configuration P                                                                                                    |
|         |           | All                                                                                                    | Updated to V6 of the T5 Processor card.                                                                                                    |
|         |           | 5.2 & 5.3.7                                                                                                    | Added dead man switch option                                                                                                    |
|         |           |                                                                                                    | Added option to suppress first 1.0L from display.                                                                                                    |
|         |           | 5 0 10                                                                                                    | Added option to display 'Swipe Card' instead of                                                                                                    |
|         |           | 5.2.13                                                                                                    | Present ID'.                                                                                                    |
|         |           |                                                                                                    | Added dual alternating pump motor outputs option.                                                                                                    |
|         |           |                                                                                                    | Added Single Pacesetter PSU for dual hose option.                                                                                                    |
|         |           | 5014                                                                                                    | Added Email - special option.                                                                                                    |
|         |           | 5.2.14                                                                                                    | Added Gilbarco Electroline option.                                                                                                    |
| 6       | 9 D 10    |                                                                                                    | Added artice to get Drice Desclution to value of 5                                                                                                    |
| 0       | 8-Dec-10  | 5.2.9                                                                                                    | Added option to set Price Resolution to value of 5                                                                                                    |
|         |           |                                                                                                    | Lindstad description of how perspector configuration                                                                                                    |
|         |           | 5.1                                                                                                    | opdated description of now parameter configuration                                                                                                    |
|         |           |                                                                                                    | Added 'Pamote configuration switches mode' ontion                                                                                                    |
|         |           | 5 3 7                                                                                                    | Added 'Preset authorisation with confirmation and                                                                                                    |
|         |           | 5.5.7                                                                                                    | use nozzle switch as dead man input' option                                                                                                    |
|         |           | 5.4                                                                                                    | Added information on how to calculate the K. Eactor                                                                                                    |
|         |           |                                                                                                    | if you already know the pulses per litre value for the                                                                                                    |
|         |           |                                                                                                    | meter and added more general info to this section                                                                                                    |
|         |           | <u> </u>                                                                                                    | Added alternate method of display electronic totes by                                                                                                    |
|         |           | 4.2                                                                                                    | using CRIP keypad (for example with a BMR)                                                                                                    |
| 6       | 8-Dec-10  | 5.2<br>5.2.12<br>5.2.13<br>5.3.7<br>All<br>5.2 & 5.3.7<br>5.2.13<br>5.2.14<br>5.2.9<br>5.1<br>5.3.7<br>5.4<br>4.2 | <ul> <li>Under Fig. 7 K-Factor switch parameters</li> <li>Update Fig. 9 Configuration B</li> <li>Update Fig. 10 Configuration A</li> <li>Update Fig. 13 Configuration P</li> <li>Updated to V6 of the T5 Processor card.</li> <li>Added dead man switch option</li> <li>Added option to suppress first 1.0L from display.</li> <li>Added option to display 'Swipe Card' instead of 'Present ID'.</li> <li>Added dual alternating pump motor outputs option.</li> <li>Added Single Pacesetter PSU for dual hose option.</li> <li>Added Gilbarco Electroline option.</li> <li>Clarified protocol descriptions.</li> <li>Added option to set Price Resolution to value of 5 and clarified meaning of values.</li> <li>Updated description of how parameter configuration is done in multiple hose systems.</li> <li>Added 'Remote configuration switches mode' option.</li> <li>Added information on how to calculate the K-Factor if you already know the pulses per litre value for the meter and added more general info to this section.</li> <li>Added alternate method of display electronic totes by using CRIP keypad (for example with a BMR).</li> </ul> |

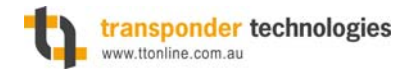

# FEEDBACK

As part of Transponder Technologies Continued Improvement Program we encourage any feedback for this document to be emailed to: support@ttonline.com.au

All documentation becomes dated and at Transponder Technologies we are continually evolving our products and documentation accordingly. Unintentional technical or typographical errors are periodically corrected in later revisions.

Our current documentation convention is "DXXXXX-1", where "XXXXX" is the document number and '1" is the revision level.

# DISCLAIMER

All endeavours have been made to ensure information contained in this document is correct and accurate at the time of release. Transponder Technologies does not accept liability for any errors, omissions, or the use of information within this document.

# NAVIGATING PDF VERSION OF DOCUMENT

When reading the PDF version of this file using Acrobat Reader, all sections are directly accessible via the "Bookmarks" facility of Acrobat Reader to make navigation through the document easier and faster. Additionally, any cross-reference in the document (where the text reads "see section 0" for example) can be clicked on to directly move the document directly to the referenced section.

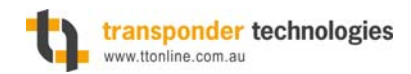

# TABLE OF CONTENTS

| 1.         | INTRODUCTION                                  | 6  |
|------------|-----------------------------------------------|----|
| 1.1        | BASIC DESCRIPTION                             | 6  |
| 2.         | WARNINGS                                      |    |
| 2.1        | SAFETY PRECAUTIONS                            | б  |
| 2.2        | STATIC ELECTRICITY PRECAUTIONS                |    |
| 3.         | COMPONENT LOCATIONS AND FUNCTIONS             | 7  |
| 3.1        | DIAGNOSTIC LED FUNCTIONS                      | 9  |
| 3.2        | SWITCH FUNCTIONS                              |    |
| 3.3        | CONNECTORS                                    | 10 |
| <i>3</i> . | 3.1 JI – Magnetic Stripe Card Reader I        | 10 |
| ).<br>2    | 3.2 J2 – Magnetic Stripe Cara Reader 2        | 10 |
| ).<br>2    | 3.5 JJ - IDUIION Redder 1                     | 11 |
| J.<br>3    | 3.5 J5 – TBus Port (Power Rail Nr. 0)         |    |
| 3.         | 3.6 I6 – TBus Port (Power Rail Nr. 1)         |    |
| 3.         | 37 I7 – TBus Port (Power Rail Nr. 2)          |    |
| 3          | 3.8 I8 – Nozzle Switches                      |    |
| 3          | 39 I9 – Power Input                           |    |
| 3.         | 3.10 J10 – Email FCN Interface Card Connector |    |
| 3.         | 3.11 J11 – External Buzzer                    |    |
| 3.         | 3.12 J12 – Electromechanical Totalisors       |    |
| 3.         | .3.13 J13 – Air Detect / Sump Switches        |    |
| 3.         | .3.14 J14 to J19 - Pulsers                    |    |
| 3.         | 3.15 J20 – External Parameter Switch          |    |
| 3.         | 3.16 J21 – Motor / Solenoid Valve Control     |    |
| 3.         | 3.17 J22 – Microcontroller Programming        |    |
| 3.4        | FIELD REPLACEABLE PARTS                       | 20 |
| 4.         | OPERATING MODES                               | 21 |
| 4.1        | STANDARD MODE                                 | 21 |
| 4.2        | DISPLAY ELECTRONIC TOTALS MODE                | 21 |
| 4.3        | CAS MODE                                      | 21 |
| 4.4        | CRIP MODE                                     | 21 |
| 4.5<br>5   | II OTES MODE                                  | 22 |
| 5.         | SYSTEM SETUP                                  |    |
| 5.1        | GENERAL PROCEDURE                             | 23 |
| 5.2        | K-FACTOR SWITCH                               | 24 |
| 5.         | 2.1 K-Factor                                  | 25 |
| 5.         | 2.2 Preset Cut-Off                            | 25 |
| 5.         | 2.3 Start Flow Timeout                        | 25 |
| 5.         | 2.4 End Flow Timeout                          | 25 |
| 5.         | 2.5 Minimum Flow Rate                         | 25 |
| 5.         | 2.6 Solenoid Delay                            | 25 |
| 5.         | 2.7 Density Start Delay                       | 26 |
| 5.         | 2.8 Density End Delay                         | 26 |

| 5.2.9  | Price Resolution                                                 | 26 |
|--------|------------------------------------------------------------------|----|
| 5.2.10 | ) Delivery Limit                                                 | 26 |
| 5.2.1  | l Dead man Delay                                                 | 26 |
| 5.2.12 | 2 Pass Codes                                                     | 27 |
| 5.2.1. | 3 Configuration B                                                | 28 |
| 5.2.14 | 4 Configuration A                                                | 29 |
| 5.3    | PARAMETER SWITCH                                                 | 30 |
| 5.3.1  | Software Version                                                 | 30 |
| 5.3.2  | Unit Price                                                       | 30 |
| 5.3.3  | Cause of Delivery End                                            | 31 |
| 5.3.4  | Pump Number                                                      | 31 |
| 5.3.5  | LPG Density                                                      | 31 |
| 5.3.6  | LPG Temperature                                                  | 31 |
| 5.3.7  | Configuration P                                                  | 32 |
| 5.3.8  | Identifier Enable                                                | 32 |
| 5.3.9  | Access Code                                                      | 32 |
| 5.4    | METER CALIBRATION                                                | 33 |
| 5.4.1  | If pulses per litre value for meter is not known (normal method) | 33 |
| 5.4.2  | If exact pulses per litre value for meter IS known               | 33 |
| 6. DI  | AGNOSTICS                                                        | 34 |
| 61     | EDDOD MESSAGES                                                   |    |
| 611    | Fatal Error Codes                                                |    |
| 612    | Non-Fatal Error Codes                                            | 35 |
| 613    | Passive State Indicators                                         | 35 |
| 67     | FAILT FINDING                                                    | 36 |
| 0.2    |                                                                  | 30 |

# TABLE OF FIGURES

| Figure 1 – T5 Processor Card & Firmware Version | 6  |
|-------------------------------------------------|----|
| Figure 2 – Component Locations on 080563-5      | 7  |
| Figure 3 – Component Locations on 080563-4      | 8  |
| Figure 4 – Diagnostic LED Functions             | 9  |
| Figure 5 – Parameter Switch Functions           | 9  |
| Figure 6 – Button Seal                          | 20 |
| Figure 7 – K-Factor Switch Parameters           | 24 |
| Figure 8 – Pass Codes                           | 27 |
| Figure 9 - Configuration B                      | 28 |
| Figure 10 - Configuration A                     | 29 |
| Figure 11 – Parameter Switch Configuration      |    |
| Figure 12 – Delivery End Causes                 | 31 |
| Figure 13 - Configuration p                     |    |
| Figure 14 – Fatal Error Codes                   | 34 |
| Figure 15 – Non Fatal Error Codes               | 35 |
| Figure 16 – Fault Finding                       | 36 |

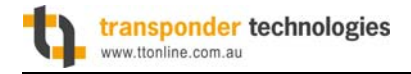

# **1. Introduction**

This manual provides details for configuring and servicing the T5 Processor Card as part of a fuel dispensing system. This document is current for the following finished assembly part number:

| TT Part No. | TT Name                   |
|-------------|---------------------------|
| 080563-6    | PCBAssy T5 Processor Card |

Configuration options are correct for firmware version TRA01452.

#### Figure 1 – T5 Processor Card & Firmware Version

Please read this entire manual before attempting any service work on this device.

## **1.1 Basic Description**

The T5 Processor Card is a microprocessor based device that is the central device in all T5 Electronics based dispensing systems. It is singularly capable of supporting all of the devices necessary to implement a full 6 hose multiple product style pump or dispenser. Control of peripheral devices is done either via direct connection to the card or connection via the proprietary TBus internal pump network. Together with approved peripherals, the T5 processor Card forms systems that are intrinsically safe and can be used in a zone 1 hazardous area. For further details of the approved configurations for the T5 Processor Card and systems please contact Transponder Technologies.

# 2. WARNINGS

## **2.1 Safety Precautions**

The T5 Processor Card, and its associated circuits and wiring, is certified electrical equipment approved for use in a hazardous area (Class 1 Zone 1, Group IIA T3). Only parts identical to those covered by the certification may be used where the integrity of the intrinsic safety may be affected. All circuit boards are only to be repaired by an approved service organisation.

## 2.2 Static Electricity Precautions

Electronic components used are sensitive to static. Please take anti-static precautions.

All circuit boards must be carried and transported in static-shielded bags. An anti-static wrist strap should be worn and connected correctly when working on any electronic equipment. If an anti-static wrist strap is unavailable, or in an emergency, regular discharge of built up static electricity must be carried out by touching an earthed metallic part. **DO NOT DO THIS IN A HAZARDOUS AREA**. This is not a recommended alternative to wearing an anti-static wrist strap.

**Note:** Transponder Technologies reserves the right to refuse to accept any circuit boards returned, if proper anti-static precautions have not been taken.

# 3. Component Locations and Functions

The image below shows the locations of various components on the Card. Subsequent sections will refer to this image and provide detail on the purpose of these components.

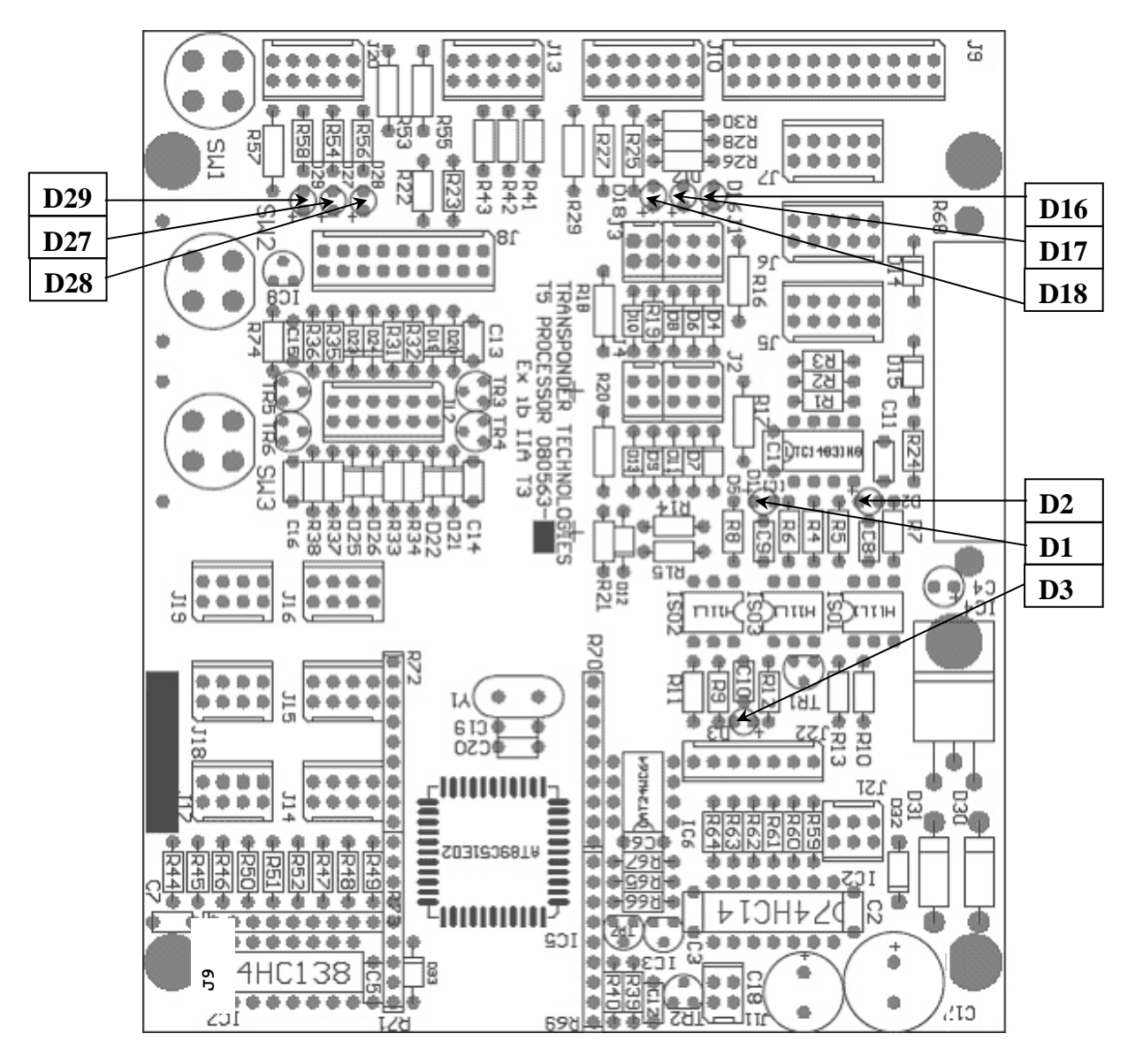

Figure 2 – Component Locations on 080563-5

The image below is of a previous version showing the previous type of microprocessor chip used. The notes in this book DO NOT refer to this version directly, although the switches and jacks function and pin-outs do remain the same. Refer to D89169-4 for this version card

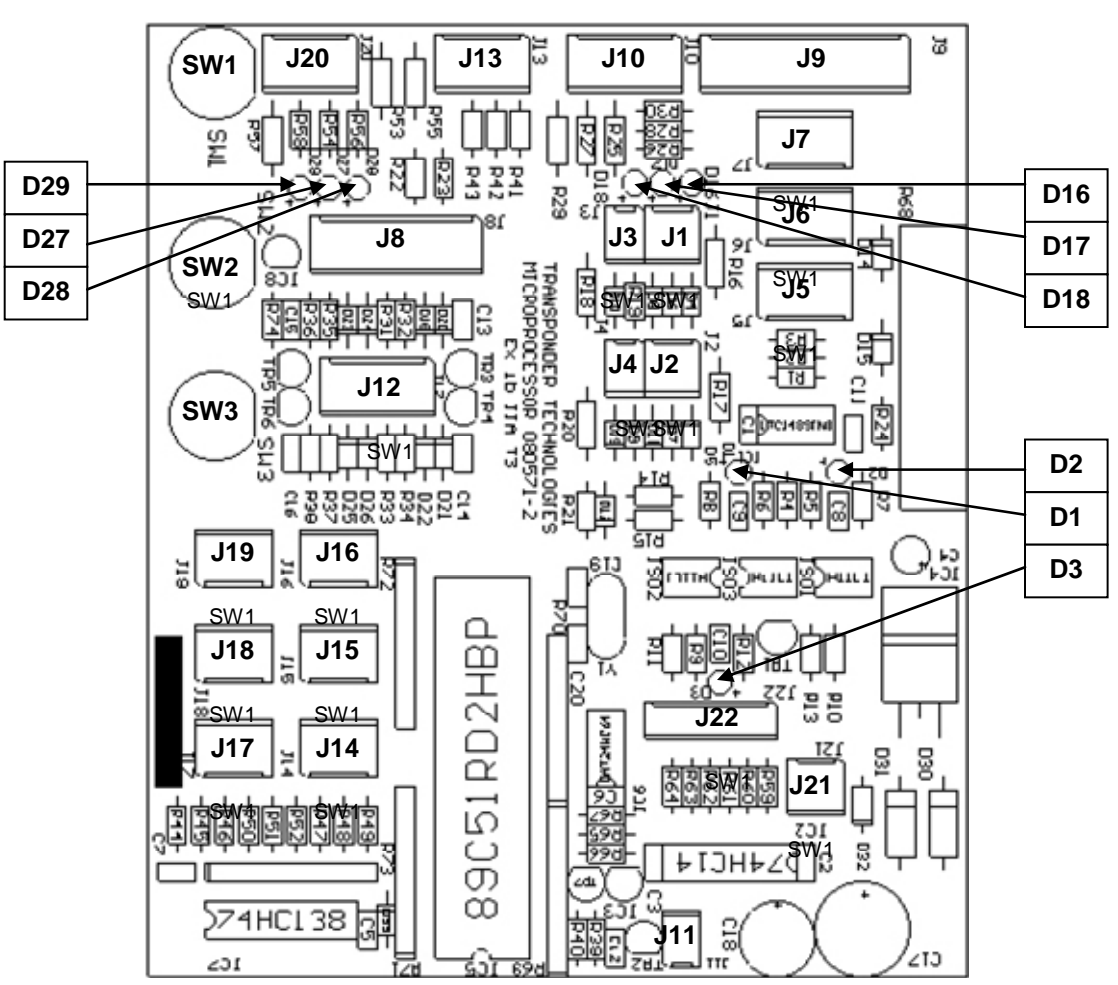

# SUPERCEDED VERSION

Figure 3 – Component Locations on 080563-4

| Diagnostic LED | Colour | Function                                                  |
|----------------|--------|-----------------------------------------------------------|
| 11             | Yellow | TBus Tx Enable LED. Flashes when Processor is sending     |
| DI             |        | data over the TBus network.                               |
| D2             | Ded    | TBus Transmit LED. Flashes when Processor is sending      |
| DZ             | Reu    | data over the TBus network.                               |
| 2              | Croop  | TBus Receive LED. Flashes when Processor is receiving     |
| D3             | Green  | data from the TBus network.                               |
| D16            | Green  | FCN Receive LED. Flashes when Processor is receiving      |
| DIO            |        | data over the Forecourt Network.                          |
| D17            | Red    | FCN Transmit LED. Flashes when Processor is               |
|                |        | transmitting data over the Forecourt Network.             |
| D10            | Yellow | FCN Tx Enable LED. Flashes when Processor is              |
| DIO            |        | transmitting data over the Forecourt Network.             |
| 720            | Pod    | Diagnostic LED 1. Turns on while switch SW1 is            |
| DZI            | Reu    | depressed.                                                |
|                |        | Diagnostic LED 2. Flashes quickly when any nozzle is      |
| D28            | Red    | lifted. Flashes slowly when all nozzles are stowed. Turns |
|                |        | on while SW2 is depressed.                                |
| D20            | Pod    | Diagnostic LED 3. Turns on while switch SW3 is            |
| D29            | Rea    |                                                           |

# **3.1 Diagnostic LED functions**

#### Figure 4 – Diagnostic LED Functions

depressed.

## **3.2 Switch functions**

Red

| Switch<br>Designator | Function                     |
|----------------------|------------------------------|
| 014/4                | Parameter Switch.            |
| 3001                 | See section 5.3 for details. |
| SIND                 | K-Factor Switch.             |
| 3002                 | See section 5.2 for details. |
| S/\//3               | Advance Parameter Switch.    |
| 000                  | See section 5.1 for details. |

Figure 5 – Parameter Switch Functions

## **3.3 Connectors**

This section describes the function of each connector on the card and includes diagrams showing the pin-outs. Note that the orientation of the connectors in the pin-out diagrams matches the orientation of the connectors as shown in Sect 3.

## 3.3.1 J1 – Magnetic Stripe Card Reader 1

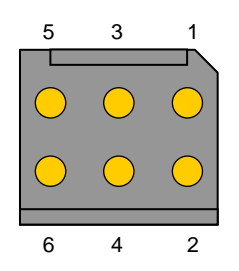

Plug: TT Part - 083189

| Pin No. | Function                           | Direction |
|---------|------------------------------------|-----------|
| 1       | +5VDC power supply to card reader  | Output    |
| 2       | Card data                          | Input     |
| 3       | Data clock                         | Input     |
| 4       | Card present                       | Input     |
| 5       | Ground                             |           |
| 6       | Ground for cable screen drain wire |           |

### 3.3.2 J2 – Magnetic Stripe Card Reader 2

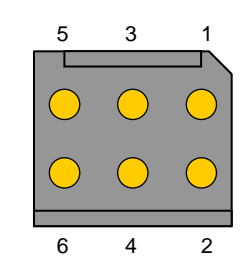

| Pin No. | Function                           | Direction |
|---------|------------------------------------|-----------|
| 1       | +5VDC power supply to card reader  | Output    |
| 2       | Card data                          | Input     |
| 3       | Data clock                         | Input     |
| 4       | Card present                       | Input     |
| 5       | Ground                             |           |
| 6       | Ground for cable screen drain wire |           |

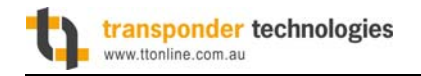

#### 3.3.3 J3 – iButton Reader 1

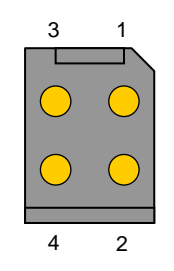

Plug: TT Part - 083228

| Pin No. | Function                                  | Direction |
|---------|-------------------------------------------|-----------|
| 1       | iButton reader data line (centre contact) | Both      |
| 2       | iButton reader ground (outer contact)     |           |
| 3       | Spare ground                              |           |
| 4       | Ground for cable screen drain wire        |           |

#### 3.3.4 J4 – iButton Reader 2

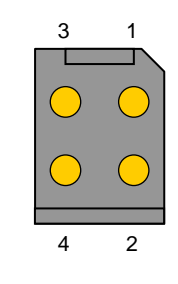

| Pin No. | Function                                  | Direction |
|---------|-------------------------------------------|-----------|
| 1       | iButton reader data line (centre contact) | Both      |
| 2       | iButton reader ground (outer contact)     |           |
| 3       | Spare ground                              |           |
| 4       | Ground for cable screen drain wire        |           |

### 3.3.5 J5 – TBus Port (Power Rail Nr. 0)

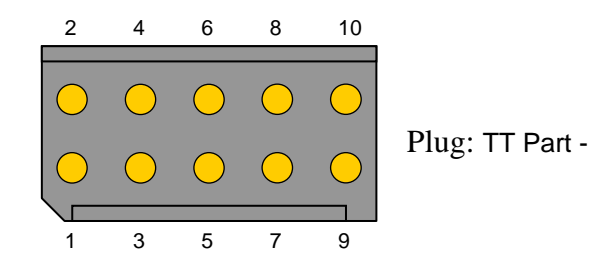

| Pin No. | Function                           | Direction |
|---------|------------------------------------|-----------|
| 1       | TBus RS485 Signal A                | Both      |
| 2       | TBus RS485 Signal B                | Both      |
| 3       | TBus Communications Ground         |           |
| 4       | TBus Communications +5VDC          | Output    |
| 5       | Not connected                      |           |
| 6       | Not connected                      |           |
| 7       | Ground                             |           |
| 8       | Ground                             |           |
| 9       | +10VDC Power Rail Nr. 0            | Output    |
| 10      | Ground for cable screen drain wire |           |

### **3.3.6** J6 – TBus Port (Power Rail Nr. 1)

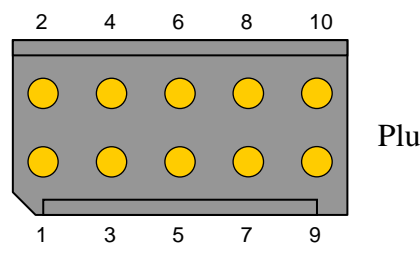

| Pin No. | Function                           | Direction |
|---------|------------------------------------|-----------|
| 1       | TBus RS485 Signal A                | Both      |
| 2       | TBus RS485 Signal B                | Both      |
| 3       | TBus Communications Ground         |           |
| 4       | TBus Communications +5VDC          | Output    |
| 5       | Not connected                      |           |
| 6       | Not connected                      |           |
| 7       | Ground                             |           |
| 8       | Ground                             |           |
| 9       | +10VDC Power Rail Nr. 1            | Output    |
| 10      | Ground for cable screen drain wire |           |

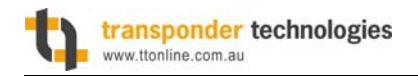

#### 3.3.7 J7 – TBus Port (Power Rail Nr. 2)

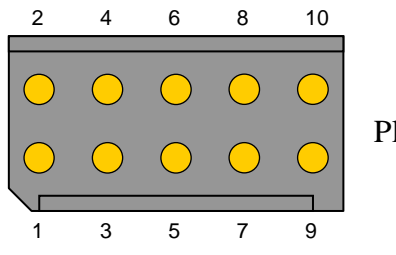

| Pin No. | Function                           | Direction |
|---------|------------------------------------|-----------|
| 1       | TBus RS485 Signal A                | Both      |
| 2       | TBus RS485 Signal B                | Both      |
| 3       | TBus Communications Ground         |           |
| 4       | TBus Communications +5VDC          | Output    |
| 5       | Not connected                      |           |
| 6       | Not connected                      |           |
| 7       | Ground                             |           |
| 8       | Ground                             |           |
| 9       | +10VDC Power Rail Nr. 2            | Output    |
| 10      | Ground for cable screen drain wire |           |

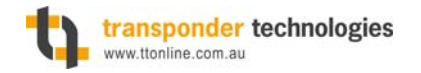

#### **3.3.8** J8 – Nozzle Switches

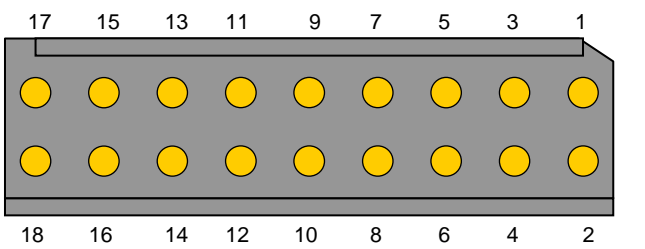

Plug: TT Part -

| Pin No. | Function                                         | Direction |
|---------|--------------------------------------------------|-----------|
| 1       | Nozzle Switch 0                                  | Input     |
| 2       | Nozzle Switch 1                                  | Input     |
| 3       | Ground for switch 0                              |           |
| 4       | Ground for switch 1                              |           |
| 5       | Ground for cable screen drain wire from switch 0 |           |
| 6       | Ground for cable screen drain wire from switch 1 |           |
| 7       | Nozzle Switch 2                                  | Input     |
| 8       | Nozzle Switch 3                                  | Input     |
| 9       | Ground for switch 2                              |           |
| 10      | Ground for switch 3                              |           |
| 11      | Ground for cable screen drain wire from switch 2 |           |
| 12      | Ground for cable screen drain wire from switch 3 |           |
| 13      | Nozzle Switch 4                                  | Input     |
| 14      | Nozzle Switch 5                                  | Input     |
| 15      | Ground for switch 4                              |           |
| 16      | Ground for switch 5                              |           |
| 17      | Ground for cable screen drain wire from switch 4 |           |
| 18      | Ground for cable screen drain wire from switch 5 |           |

NOTE: Nozzle switch inputs are shorted to ground when the nozzle is lifted.

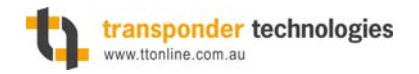

### **3.3.9** J9 – Power Input

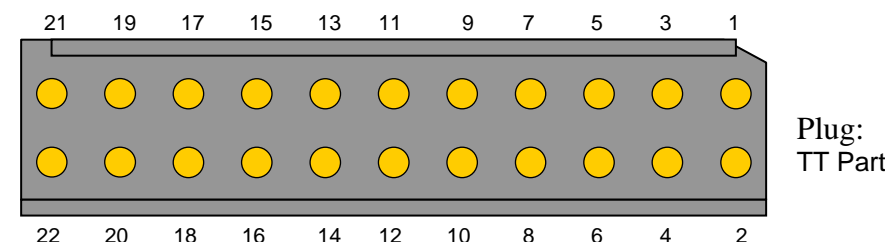

| Pin No. | Function                               | Direction |
|---------|----------------------------------------|-----------|
| 1       | Ground                                 |           |
| 2       | +10VDC Power Rail Nr. 0                | Input     |
| 3       | Power Fail Signal                      | Input     |
| 4       | Ground                                 |           |
| 5       | Ground                                 |           |
| 6       | +10VDC Power Rail Nr. 1                | Input     |
| 7       | Ground for cable screen drain wire     |           |
| 8       | Ground                                 |           |
| 9       | Ground                                 |           |
| 10      | +10VDC Power Rail Nr. 2                | Input     |
| 11      | Not connected                          |           |
| 12      | Not connected                          |           |
| 13      | TBus Communications Ground             |           |
| 14      | TBus Communications +5VDC              | Input     |
| 15      | TBus RS485 Signal B                    | Both      |
| 16      | TBus RS485 Signal A                    | Both      |
| 17      | Not connected                          |           |
| 18      | Not connected                          |           |
| 19      | Forecourt Pump Communications Receive  | Input     |
| 20      | Forecourt Pump Communications +5VDC    | Output    |
| 21      | Forecourt Pump Communications Transmit | Output    |
| 22      | Ground                                 |           |

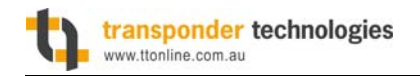

### 3.3.10 J10 – Email FCN Interface Card Connector

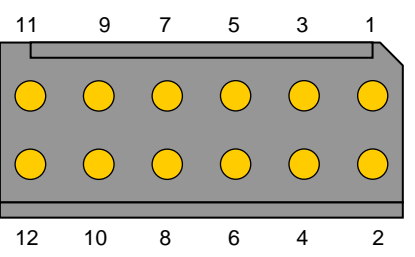

Plug: TT Part - 083197

| Pin No. | Function                           | Direction |
|---------|------------------------------------|-----------|
| 1       | +10VDC Power Rail Nr. 0            | Output    |
| 2       | Ground                             |           |
| 3       | Ground                             |           |
| 4       | Ground                             |           |
| 5       | Not connected                      |           |
| 6       | Not connected                      |           |
| 7       | +5VDC                              | Output    |
| 8       | Receive Data                       | Input     |
| 9       | Ground                             |           |
| 10      | Transmit Data                      | Output    |
| 11      | Ground for cable screen drain wire |           |
| 12      | Transmit Enable                    | Output    |

## 3.3.11 J11 – External Buzzer

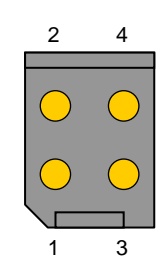

| Pin No. | Function                           | Direction |
|---------|------------------------------------|-----------|
| 1       | +5VDC Buzzer Signal                | Output    |
| 2       | Ground                             |           |
| 3       | Ground                             |           |
| 4       | Ground for cable screen drain wire |           |

## **3.3.12** J12 – Electromechanical Totalisors

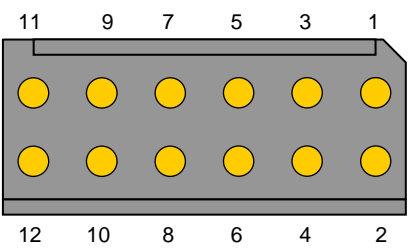

Plug: TT Part - 083197

| Pin No. | Function                                       | Direction |
|---------|------------------------------------------------|-----------|
| 1       | +5VDC Signal for Tote 0                        | Output    |
| 2       | +5VDC Signal for Tote 1                        | Output    |
| 3       | Ground for Tote 0                              |           |
| 4       | Ground for Tote 1                              |           |
| 5       | Ground for cable screen drain wire from Tote 0 |           |
| 6       | Ground for cable screen drain wire from Tote 1 |           |
| 7       | +5VDC Signal for Tote 2                        | Output    |
| 8       | +5VDC Signal for Tote 3                        | Output    |
| 9       | Ground for Tote 2                              |           |
| 10      | Ground for Tote 3                              |           |
| 11      | Ground for cable screen drain wire from Tote 2 |           |
| 12      | Ground for cable screen drain wire from Tote 3 |           |

## 3.3.13 J13 – Air Detect / Sump Switches

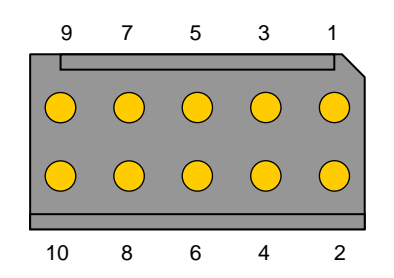

| Pin No. | Function                                            | Direction |
|---------|-----------------------------------------------------|-----------|
| 1       | Air Detect Switch 0                                 | Input     |
| 2       | Air Detect Switch 1                                 | Input     |
| 3       | Ground for switch 0                                 |           |
| 4       | Ground for switch 1                                 |           |
| 5       | Ground for cable screen drain wire from switch 0    |           |
| 6       | Ground for cable screen drain wire from switch 1    |           |
| 7       | Not connected                                       |           |
| 8       | Ground for sump switch                              |           |
| 9       | "Sump full" switch input.                           | Input     |
| 10      | Ground for cable screen drain wire from sump switch |           |

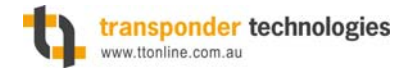

#### 3.3.14 J14 to J19 - Pulsers

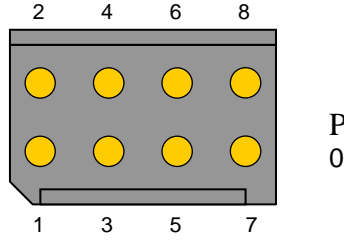

Plug: TT Part -083202

| Pin No. | Function                           | Direction |
|---------|------------------------------------|-----------|
| 1       | Channel 0                          | Input     |
| 2       | +5VDC                              | Output    |
| 3       | Channel 1                          | Input     |
| 4       | Not connected                      |           |
| 5       | Channel 2                          | Input     |
| 6       | Ground                             |           |
| 7       | Pulser Enable (strobe)             | Output    |
| 8       | Ground for cable screen drain wire |           |

#### 3.3.15 J20 – External Parameter Switch

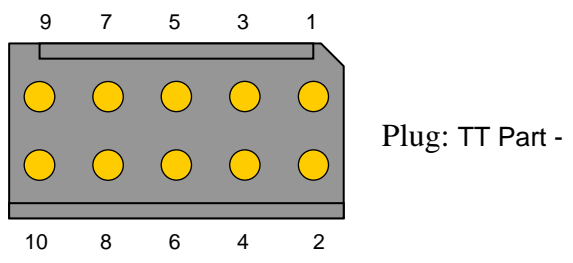

| Pin No. | Function                                       | Direction |
|---------|------------------------------------------------|-----------|
| 1       | Parameter Switch Input (SW0)                   | Input     |
| 2       | Not connected                                  |           |
| 3       | Ground for switch input                        |           |
| 4       | Not connected                                  |           |
| 5       | Ground for cable screen drain wire from switch |           |
| 6       | Not connected                                  |           |
| 7       | Not connected                                  |           |
| 8       | Not connected                                  |           |
| 9       | Not connected                                  |           |
| 10      | Not connected                                  |           |

#### NOTE: External parameter switch must be a normally-open type wired across pins 1 and 3.

### 3.3.16 J21 – Motor / Solenoid Valve Control

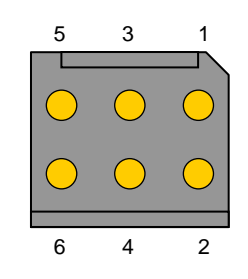

Plug: TT Part - 083189

| Pin No. | Function                                      | Direction |
|---------|-----------------------------------------------|-----------|
| 1       | Side A Motor Activate Signal                  | Output    |
| 2       | Side B Motor Activate Signal                  | Output    |
| 3       | Side A Lo-flow Solenoid Valve Activate Signal | Output    |
| 4       | Side B Lo-flow Solenoid Valve Activate Signal | Output    |
| 5       | Side A Hi-flow Solenoid Valve Activate Signal | Output    |
| 6       | Side B Hi-flow Solenoid Valve Activate Signal | Output    |

## 3.3.17 J22 – Microcontroller Programming

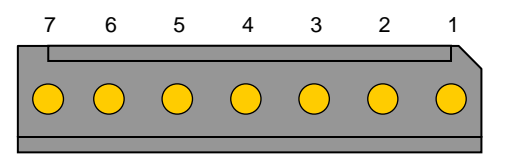

| Pin No. | Function                  | Direction |
|---------|---------------------------|-----------|
| 1       | +5VDC                     | Output    |
| 2       | Reset (active low)        | Input     |
| 3       | Programming Power supply  | Input     |
| 4       | Programming Enable signal | Input     |
| 5       | Transmit data             | Output    |
| 6       | Receive data              | Input     |
| 7       | Ground                    |           |

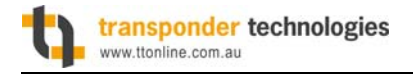

## **3.4 Field Replaceable Parts**

## K-Factor switch seal

After calibration, switch SW2 is fitted with a seal that prevents the switch from being depressed. This button seal, as shown in the picture below, is TT Part No. 078061.

Figure 6 – Button Seal

# 4. Operating Modes

The T5 Register Electronics can be configured to operate in several different modes. This section describes each mode of operation. For details on how to configure the system to operate in each mode, please see section 5.

## 4.1 Standard Mode

In Standard Mode, the system behaves as a normal pump/dispenser without any ID reading ability.

## 4.2 Display Electronic Totals Mode

This is a temporary mode of operation where the system displays the dollar and litre totals stored in non-volatile memory. To enter this mode, do the following\*:

- 1. Lift the nozzle from the holder,
- 2. Hold down the nozzle switch for at least three seconds,
- 3. Then tap the switch up and down five times or more in quick succession.

The dollar and litre totals for the selected hose will appear on the display for 10 seconds.

If the system is configured in LPG mode then the litre and dollar totals are displayed separately and sequentially with the 6 least significant digits displayed on the litre display panel and the 4 most significant digits in the price display panel.

\*Note that if a system is fitted with CRIP components including a keypad (e.g. a BMR) then the totals can also be viewed by pressing the '\*' key 10 or more times in quick succession.

## 4.3 CAS Mode

CAS stands for Card-Acceptor-Station. By adding a dot-matrix display, a numeric keypad, an optional receipt printer, and a mag-stripe card reader or an iButton reader, the functionality of a DCA can be provided. When a customer presents an ID at the station he is prompted for a receipt, to enter a PIN, an odometer and other information, and to select a pump for authorisation. Subsequent transactions are stored in the forecourt controller for later processing.

The forecourt controller communicates with the CAS in the same way as it communicates with a pump. To configure the T5 as a CAS it should be set for a single hose, and for New Zealand standard protocol. The pump number setting identifies the device to the forecourt control system.

By configuring the T5 for multiple hose operation it can provide the combined functionality of a CAS and a register. Hence to configure as a dual register with CAS the T5 should be set for three hoses. The last hose allocated (in this case the third) is reserved for the CAS.

## 4.4 CRIP Mode

CRIP stands for Card-Reader-In-Pump. In this case the components associated with a CAS (keypad, card-reader, etc) are installed at each pump on the site. The authorisation procedure is identical except that the customer is not prompted to select a pump since implicitly the pump to be authorised is the one at which the identifier has been presented. A T5 operating as a CRIP is always configured for a single hose.

# 4.5 iTotes Mode

By simply adding a mag-stripe card reader or an iButton reader the T5 may be converted into a simple, low cost, unattended card management system. In this mode of operation the pump can only be authorised by presenting an identifier (a card or iButton).

Identifiers are encoded with an access code (to identify the system) and an ID number (to identify the customer/person).

The system accumulates non-resetable totals for up to 500 identifiers. There are several methods of accessing ID totals. These are:

- Configure for scrolling totes mode. In this mode of operation when electronic totals are displayed (using the procedure described is section 4.2) the system will also display totals for all IDs that are either valid, or have a non-zero total. Each total is displayed for 10 seconds during which the total is flashed alternately with the ID number.
- Where iButtons are used a special type of iButton may be issued which, when presented at the system, collects all current ID totals. When this iButton is subsequently presented at a PC running a special software application these totals are uploaded and stored in a database. Reports may then be generated, which compare previously uploaded totals to show fuel consumption using a variety of criteria.

When an ID is presented the current ID totals are displayed on the dollar and litre displays until the nozzle is lifted.

# 5. System Setup

All configuration parameters and modes of operation are set using the two configuration switches mounted on the Processor board (see section 3.2).

The K-Factor switch is normally used only when the system is initially configured or when the meters are recalibrated. It should be accessed only be authorised service personnel. After use the K-Factor switch must be sealed from operation in an approved manner.

The Parameter switch is for setting parameters that may be altered by service station personnel. This switch is not required to be sealed.

The Advance Parameter switch can be used to quickly advance to the required parameter. This switch is not required to be sealed when used in this manner.

# 5.1 General Procedure

The procedure for operating either switch is as follows:

- 1. Ensure that filling has stopped and that all nozzles are stowed.
- 2. Press and release the appropriate configuration switch in quick succession until the desired parameter name is displayed. Alternatively, once a configuration switch (SW1 or SW2) has been pressed, SW3 can be used to advance quickly to a parameter without having to cycle through each digit. The Price display will contain the name of the parameter and the Litres display will show an abbreviated name and the current value of the parameter.
- 3. Continue pressing and releasing the switch until the desired digit of the parameter is selected. The selected digit will be momentarily replaced by a '- 'character when the switch is first pressed.
- 4. Hold down the configuration switch and the selected digit will increment through all legal values. When the digit has reached it's maximum legal value, the next value it will change to will be it's minimum legal value i.e. The digit values 'roll' over.
- 5. When the value is as desired, release the configuration switch.
- 6. Repeat steps 3 to 5 for each digit that is required to be changed.
- 7. Repeat step 2 to select the next required parameter.
- 8. When no switch presses have been detected for 10 seconds, the display will revert back to showing the last fill amount and the system will adopt the new parameter values.

Note that when the system is configured for multiple hose operation (i.e. not a single hose pump or dispenser) then the hose number relating to the parameter that is currently being configured will be displayed in the right most 2 digits of the unit price display on all displays. Additionally, the display that is logically related to the hose for which the parameter is being configured will display '--' in the left most two digits of the unit price display. This way an operator can configure parameters relating to all hoses while only having to view one display.

In the two tables following, parameters for which this applies will be marked HSP (Hose Specific Parameter).

# 5.2 K-Factor Switch

The parameters that can be configured via the K-Factor switch are defined in the table below in the order that they can be accessed. Further explanation of each parameter is provided after the table.

| Parameter                        | Text show                  | vn on display  |
|----------------------------------|----------------------------|----------------|
| Faidilletei                      | Price Display <sup>1</sup> | Litres Display |
| K-Factor <sub>HSP</sub>          | FActr                      | XX.XXXX        |
| Preset cut-off                   | PcUE                       | E X.XX         |
| Start flow timeout               | 5 FLO                      | 5 XXX          |
| End flow timeout <sup>2</sup>    | E FLO                      | E XXX          |
| Minimum flow rate <sup>3</sup>   | L FLO                      | L XXX          |
| Solenoid delay                   | 5d                         | d XX           |
| Density start delay <sup>4</sup> | d5d                        | XX             |
| Density end delay <sup>4</sup>   | dEd                        | XX             |
| Price resolution                 | See description            | г X            |
| Configuration b                  | сҒ9 Б                      | ЬХХХХХ         |
| Configuration a                  | cF9 A                      | RXXXXX         |
| Delivery Limit <sup>2</sup>      | LoP                        | XXXXX          |
| Dead man delay <sup>5</sup>      | dEAd                       | n XXX          |
| Pass code 1 <sup>3</sup>         | PASS I                     | XXXXXX         |
| Pass code 2 <sup>3</sup>         | PR552                      | XXXXXX         |
| Pass code 3 <sup>3</sup>         | PRSS3                      | XXXXXX         |

<sup>1</sup> - Not available with 'litres only display' systems.

 $^{2}$  - Not available if in a LPG mode. See 'Configuration B' section 5.2.13.

<sup>3</sup> - Only available if in a LPG mode. See 'Configuration B' section 5.2.13.

<sup>4</sup> - Only in LPG mode configured for density probe. See 'Configuration B' section 5.2.13.

<sup>5</sup> - Only available if configured for dead man switch operation. See 'Configuration P' section 5.3.7.

Figure 7 – K-Factor Switch Parameters

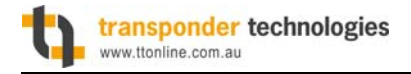

## 5.2.1 K-Factor

The Calibration ('K') Factor is used to calibrate the meter(s). The procedure for calibrating a meter is described in section 5.4.

The range of this parameter is 00.0000 to 99.9999 inclusive.

## 5.2.2 Preset Cut-Off

The Preset cut-off parameter only applies during preset deliveries. It is the amount of litres prior to attaining the preset at which the dispenser will switch from full flow to low flow.

The range of this parameter is 0.00-9.99 litres inclusive. A setting of 0.00 will result in a cut-off margin of 0.32 litres. The default setting is 0.00.

#### 5.2.3 Start Flow Timeout

The Start-flow timeout is the length of time that the dispenser will wait for flow to start after the nozzle has been lifted. If this time limit is exceeded then the delivery will finish and the nozzle must be stowed before another delivery can commence.

The range of this parameter is 000-999 seconds inclusive. A setting of 000 will result in a timeout of 4 minutes, and a setting of 999 will disable the start-flow timeout. The default setting is 000.

#### 5.2.4 End Flow Timeout

The End-flow timeout applies once delivery flow has commenced. When flow has stopped, the system will wait this long before ending the delivery.

The range of this parameter is 000-254 seconds inclusive. A setting of 000 will result in a timeout of 4 minutes, and a setting of 255 will disable the end-flow timeout. The default setting is 000. This parameter is not available if in a LPG mode.

#### 5.2.5 Minimum Flow Rate

The system will stop the delivery if three times during the delivery the flow rate drops below this value for at least 10 seconds. The display will also flash the 'no FLo' error message.

The range of this parameter is 000-999 litres/minute inclusive. The default setting is 000. This parameter is only available if in a LPG mode.

#### 5.2.6 Solenoid Delay

The Solenoid delay parameter is used in dispenser installations with a submersible pump. A nonzero value in this parameter delays the activation of the solenoid outputs after the motor output has been activated. This allows pressurisation of the pipes to the dispenser to occur and for leak detection apparatus to operate.

In LPG mode with density probe, the delay allows time to check that density is within range.

The range of this parameter is 00-99 seconds inclusive. Setting the parameter to 0 means the solenoid and motor outputs will be activated at the same time.

## 5.2.7 Density Start Delay

Delay before the solenoid is opened, after density is detected within range at start of delivery.

## 5.2.8 Density End Delay

Delay before delivery end, if density falls out of range during delivery.

#### 5.2.9 Price Resolution

This parameter controls the number of decimal places used when displaying the Unit Price and Total Sale Cost values. The allowable settings are:

| Parameter value | Unit Price display | Total Sale Cost display |
|-----------------|--------------------|-------------------------|
| 0               | 9999               | 999999                  |
| 1               | 999.9              | 999999                  |
| 2               | 99.99              | 99999.9                 |
| 3               | 9.999              | 9999.99                 |
| 4               | 999.9              | 9999.99                 |
| 5               | 99.99              | 999999                  |

For systems where the unit price is set in **dollars per litre** then the parameter should be set to **3**.

For systems where the unit price is set in **cents per litre** then the parameter should be set to **4**.

### 5.2.10 Delivery Limit

This sets the maximum amount in dollars, or volume in litres that may be dispensed. If set to zero then no limit will apply.

### 5.2.11 Dead man Delay

This sets the number of seconds that the T5 Processor will wait after seeing the dead man switch input open before stopping product flow. Flow will be resumed once the input is closed again (unless the transaction times-out becaused the 'end flow' timer has expired).

### 5.2.12 Pass Codes

These parameters define the pass codes that enable system configuration and data access via the preset keypad (if fitted). The three pass codes allow the operator access to the following functionality once entered correctly:

| Pass code 1 | Allows totals to be viewed                                                                                                    |  |  |
|-------------|----------------------------------------------------------------------------------------------------|--|--|
| Pass code 2 | Allows price setting, pump number setting and setting of configuration p values. It also enables the temperature and software version number to be viewed.                                        |  |  |
| Pass code 3 | Allows k-factor setting, setting configuration a & b values, start flow<br>timeout, currency resolution, minimum flow rate and density. It also<br>enables cause of delivery end and the k-factor |  |  |

### Figure 8 – Pass Codes

NOTES:

- The # key is used to 'scroll' through the available parameters
- To clear/zero the parameter currently being displayed and to allow a new value to be entered the following key sequence needs to be performed:  $[*] \rightarrow [0] \rightarrow [*]$

## 5.2.13 Configuration B

Each individual digit in this configuration parameter controls an aspect of the systems operation as shown in the chart below. The default for each digit is underlined. In some cases the default is defined by the delivered configuration of the T5 System so a default value will not be indicated.

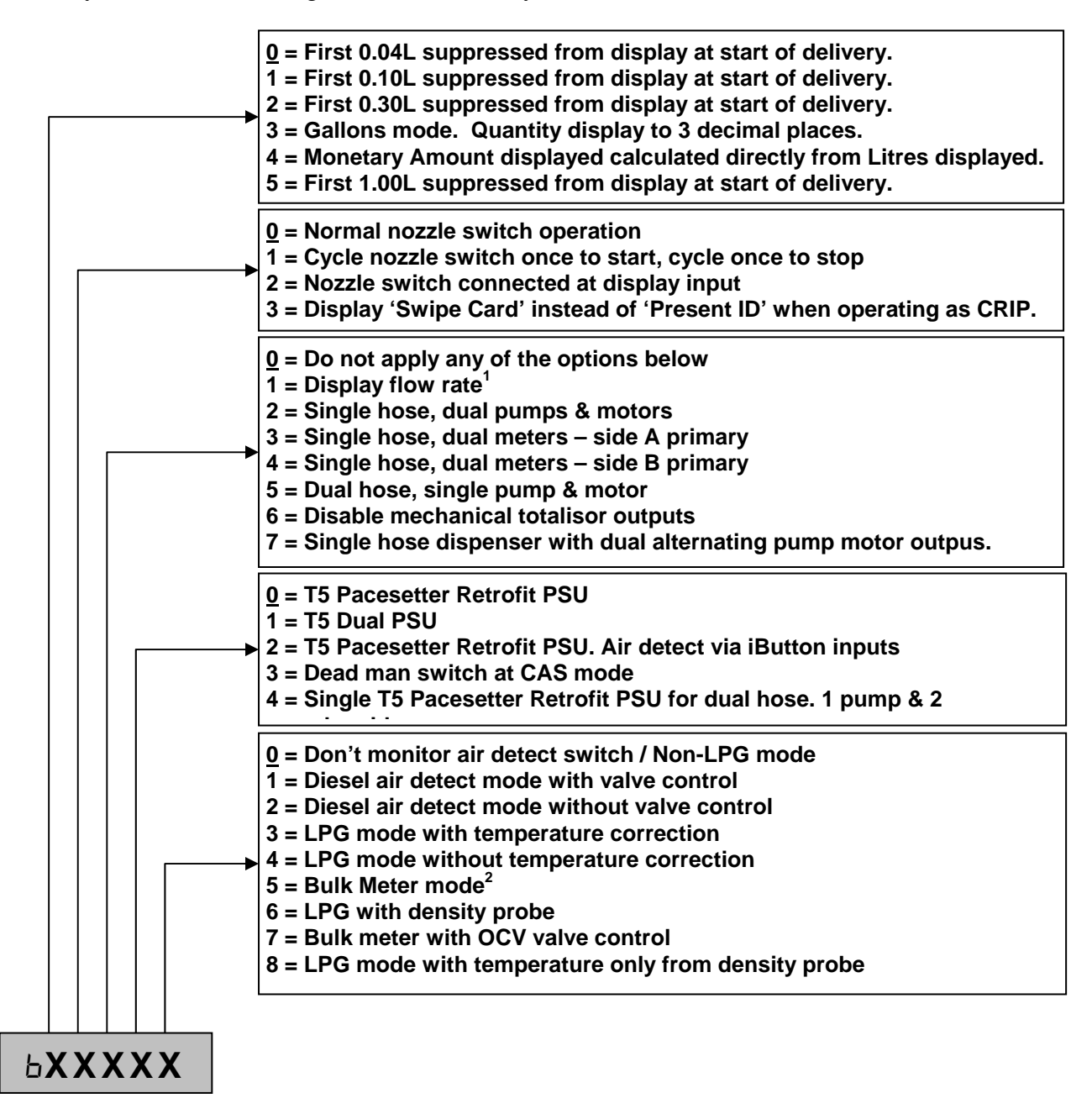

#### Figure 9 - Configuration B

### NOTES:

- 1. "Display flow rate" option requires a system with a Litres-only Display card connected in addition to the primary display.
- 2. When "Bulk Meter mode" is enabled, the T5 will display volumes of greater than 10,000 litres with 1 decimal place instead of 2. The maximum single fill volume in Bulk Meter mode is 60,000 litres (instead of 10,000).

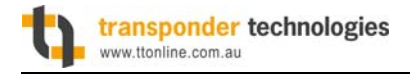

#### 5.2.14 Configuration A

Each individual digit in this configuration parameter controls an aspect of the systems operation as shown in the chart below. The default for each digit is underlined. In some cases the default is defined by the delivered configuration of the T5 System so a default value will not be indicated.

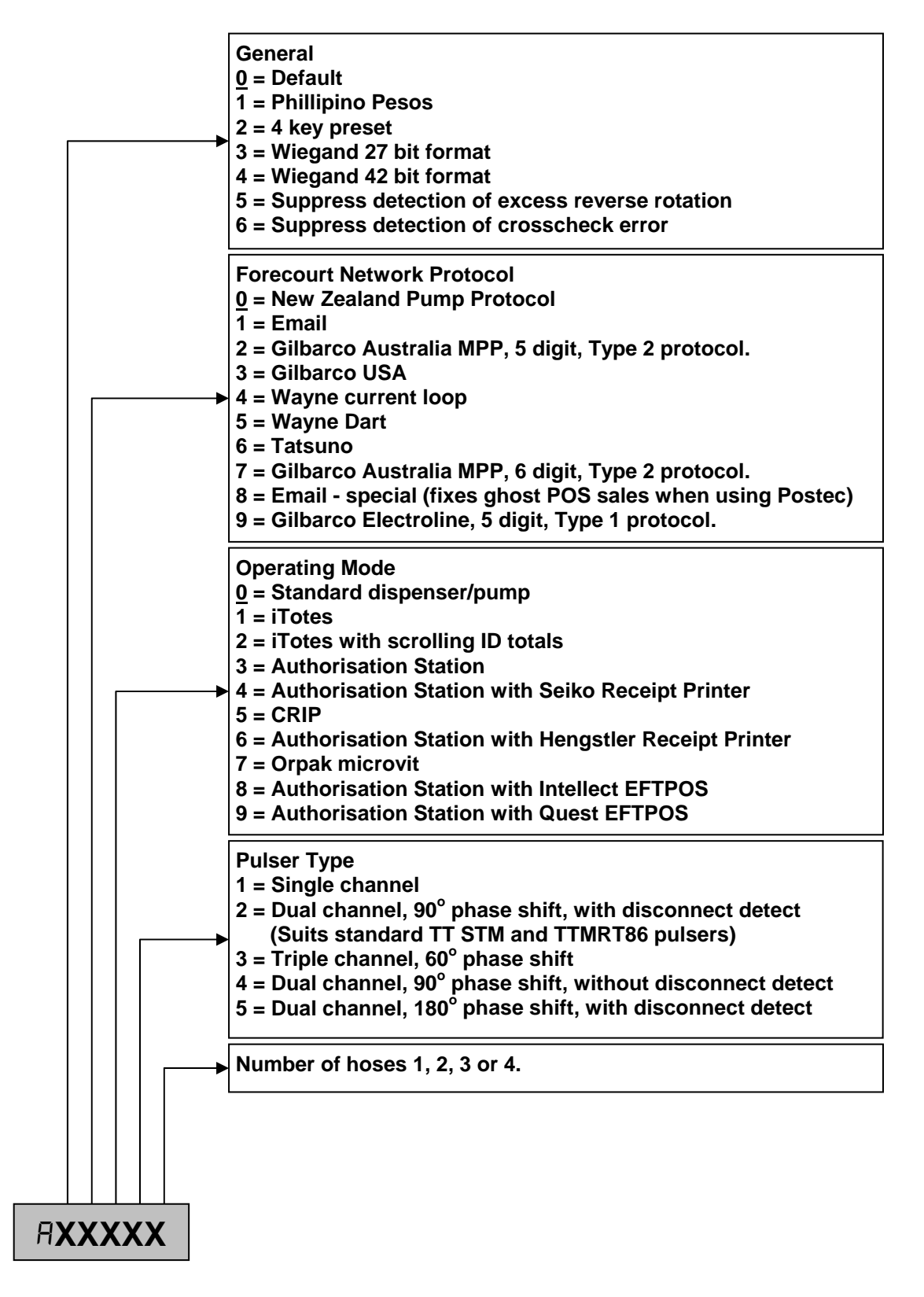

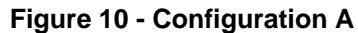

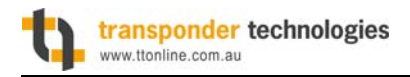

# 5.3 Parameter Switch

The parameters that can be configured via the Parameter switch are defined in the table below in the order that they can be accessed. Following the table, is further explanation of each parameter.

| Baramatar                      | Text shown on display      |                |  |
|--------------------------------|----------------------------|----------------|--|
| Faranielei                     | Price Display <sup>1</sup> | Litres Display |  |
| Software version               | CodE                       | XXXXX          |  |
| Unit price <sub>HSP</sub>      | Pr icE                     | P XXX.X        |  |
| Cause of delivery end HSP      | cdE                        | XXXXX          |  |
| Pump number <sub>HSP</sub>     | PU -U                      | n XX           |  |
| LPG density <sup>2</sup>       | dEn                        | XXX.X          |  |
| LPG temperature <sup>2</sup>   | EEP                        | XX.X           |  |
| Configuration p                | cF9 P                      | P XXX          |  |
| Identifier enable <sup>3</sup> | id En                      | X XX           |  |
| Access code <sup>3</sup>       | RecESS                     | A XXXX         |  |

#### Figure 11 – Parameter Switch Configuration

#### NOTES:

<sup>1</sup> Not available with 'litres only display' systems.

<sup>2</sup> Only available if in a LPG mode. See 'Configuration B' section 5.2.13.

<sup>3</sup> Only available if iTote enabled. See 'Configuration A' section 5.2.14.

### 5.3.1 Software Version

When the Parameter switch is first pressed the system will display the software version number alternating with a LCD segment test sequence.

### 5.3.2 Unit Price

This sets the price per litre for a particular hose. The range is 000.0 to 999.9 cents/litre.

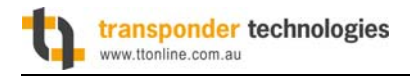

## **5.3.3** Cause of Delivery End

| Text Displayed | Explanation                                                      |
|----------------|------------------------------------------------------------------|
| nd             | A delivery has not yet occurred since the system was powered on. |
| HoSE           | Nozzle stowed.                                                   |
| Fcc            | Forecourt controller stopped the delivery.                       |
| S Flo          | Start flow timer expired.                                        |
| E Flo          | End flow timer expired.                                          |
| PrESEt         | Stopped at preset amount.                                        |
| toP            | Delivery quantities reached maximum amount able to be displayed. |
| Error          | An error occurred during delivery. See section 6.1.              |
| Air            | The air detect switch closed during the delivery.                |
| Pd             | Pulser disconnected.                                             |
| dEn            | LPG density outside of range.                                    |
| tEP            | LPG temperature outside of range.                                |

This parameter shows why the last delivery ended as per the table below:

#### Figure 12 – Delivery End Causes

#### 5.3.4 Pump Number

The Pump Number parameter identifies the pump when it is interfaced to a forecourt control system. Pump Numbers must be unique on a particular forecourt network channel.

#### 5.3.5 LPG Density

The LPG Density parameter is the static density which is used, together with temperature, to calculate the dispensed volume. The allowable range is 500.0 to 600.0 kg/m3. If the parameter is set to a value outside this range then, when a delivery starts, the system will stop the delivery and display the 'dEn' error. This parameter is only available if in a LPG mode.

#### **5.3.6 LPG Temperature**

The LPG Temperature parameter sets the static temperature which is used, together with density, to calculate the dispensed volume. The range is -25.0 to 55.5 °C. If the parameter is set to a value outside this range then, when a delivery starts, the system will stop the delivery and display the 'tEP' error. This parameter is only available if in a LPG mode.

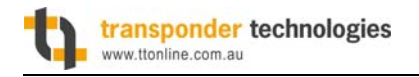

## 5.3.7 Configuration P

Each individual digit in this configuration parameter controls an aspect of the systems operation as shown in the chart below. The default for each digit is underlined. In some cases the default is defined by the delivered configuration of the T5 System so a default value will not be indicated.

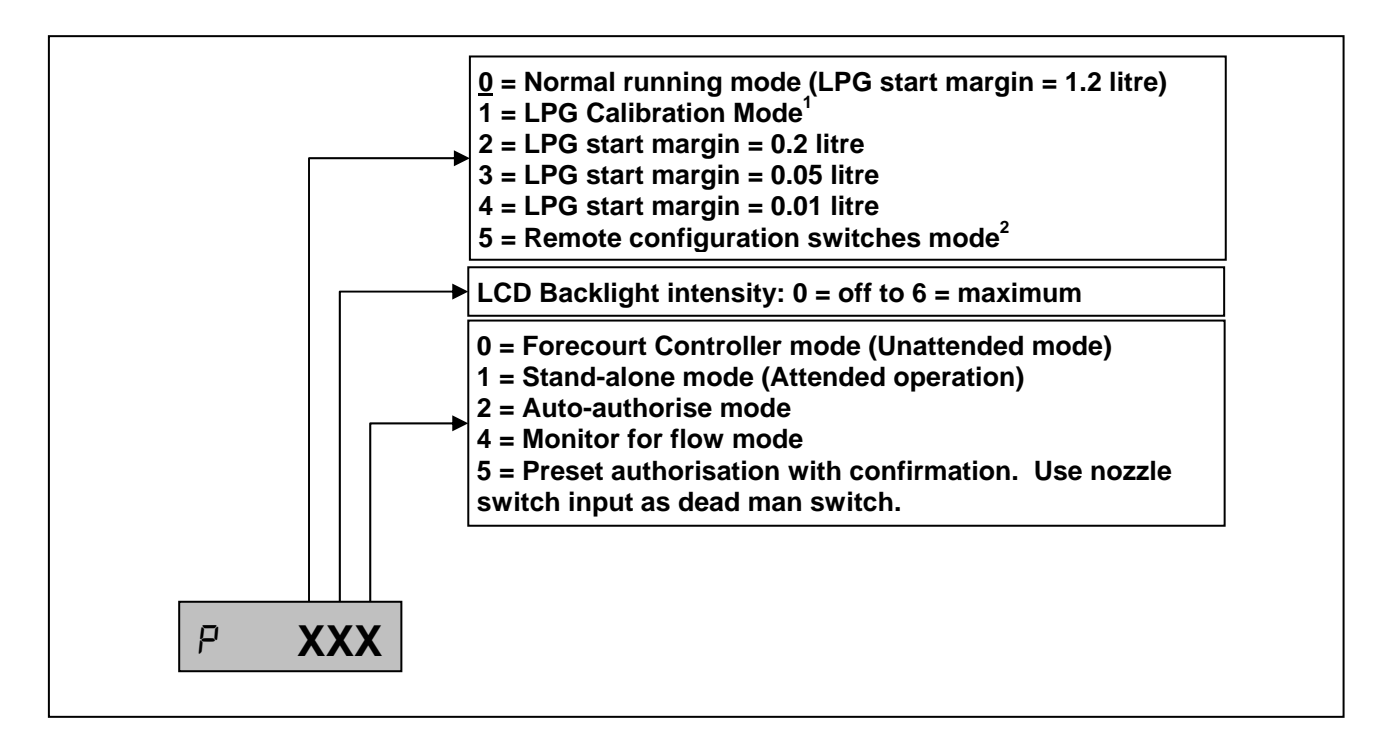

#### NOTES:

## Figure 13 - Configuration p

- 1. When the system is in LPG Calibration Mode the Price display will show non-compensated litres and the Price per Litre display will show the temperature.
- 2. In this mode, SW1 still acts as the parameter switch but SW3 can be used as the K-Factor switch except that the actual K-Factor parameter(s) can only be altered by first pressing SW2. This allows the parameter and k-factor switch functions to be remoted while still protecting the integrity of the k-factor (it cannot be altered without breaking the seal, if applied).

### 5.3.8 Identifier Enable

This option only appears when the system is configured for iTotes mode. The identifier number appears in the right two digits of the litre display. The status of the identifier appears in the middle digit. A 'y' indicates that the identifier is valid. A 'n' indicates that it is invalid. When the status digit is selected it will toggle from 'y' to 'n' to 'y' while the switch is held.

### 5.3.9 Access Code

This option only appears when the system is configured for iTotes mode. The access code uniquely identifies the system so that identifiers issued for other systems will not be accepted. The access code should be set to match that encoded in the identifiers used.

# 5.4 Meter Calibration

## **5.4.1** If pulses per litre value for meter is not known (normal method)

The K-Factor is used to calibrate the meter. It is a ratio of litres dispensed per revolution of the meter. To calibrate the dispenser/pump, dispense fuel into a certified measuring container and compare the displayed value with the amount dispensed.

For example:

| Displayed volume: | 10.00 litres |
|-------------------|--------------|
| Measured volume:  | 20.00 litres |

Then, to calculate the correct K-Factor apply the formula below:

| [New K-Factor] = [Existing K-Factor] |   | [Measured volume]  |
|--------------------------------------|---|--------------------|
|                                      |   | [Displayed volume] |
| = [Existing K-Factor]                | Х | 20.00              |
|                                      |   | 10.00              |
| = [Existing K-Factor]                | X | 2                  |

Change the existing K-Factor to this new value. Note that when the K-Factor is changed (and the system has timed out from editing the parameter) the processor will recalculate the last displayed volume (and amount) and update the display. This is a way to confirm that the calculation for the new value was performed and entered correctly as the display should now show the Measured volume used in the calculation.

Note that this test/calculation is normally performed several times and at different flow rates before a final value is decided however always ensure local laws and procedures are followed where applicable.

## 5.4.2 If exact pulses per litre value for meter IS known

If the exact pulses per litre value for a meter is known then you can calculate the corresponding kfactor using the formulas below. It is important to note however that this calculation will not then include any adjustment for other factors that would normally be implicitly included in the k-factor calculation if the calibration was done as above. Therefore this method must not be used if the system is being used to meter liquids in an environment subject to NMI approval.

For meters with *single* channel flow encoders (pulsers) the calculation is:

K-Factor = 200 / (Pulses per litre)

For meters with *dual* channel (quadrature) flow encoders (pulsers) the calculation is:

K-Factor = 100 / (Pulses per litre)

# 6. Diagnostics

# 6.1 Error Messages

### 6.1.1 Fatal Error Codes

The following errors are classified as fatal and require that the system be repowered to be cleared:

| Displayed Fault Error Msg. |                                                           | Action                                                                            |  |
|----------------------------|-----------------------------------------------------------|-----------------------------------------------------------------------------------|--|
| Err 11                     | Excess pulses detected on either pulser channel.          | Pulse channel detector may have failed.                                           |  |
| Err 12                     | Excess pulser reverse rotation.                           | Non-return valve may be faulty.                                                   |  |
| Err 16                     | Pulser disconnected.                                      | Check pulser connections.                                                         |  |
| Err 17                     | Illegal pulser state or state transition.                 | Check pulser. Channel may have failed or excess rotation speed may have occurred. |  |
| Err 34                     | Processor Silicon Serial Number device not detected.      | SSN IC is damaged or missing.<br>Processor may require replacement.               |  |
| Err 35                     | EEPROM data error.                                        | Re-enter configuration data. If error reoccurs replace Processor board.           |  |
| Err 36                     | EEPROM totals data error.                                 | Re-power system. If error reoccurs replace Processor board.                       |  |
| Err 38                     | Flash memory error.                                       | Replace Processor board.                                                          |  |
| Err 39                     | EEPROM failure.                                           | EEPROM not responding. Replace processor board.                                   |  |
| Err 80                     | PSU Expansion Card or Dual PSU offline.                   | Check connections to cards.                                                       |  |
| Err 84                     | Temperature Probe Interface<br>Card offline.              | Check TBus power. Check connections to Temperature IFC.                           |  |
| Err 88                     | Data message response from<br>Display board not detected. | Check TBus power. Check connections to Display board.                             |  |
| Err 89                     | Display board not detecting data message from processor.  | Check TBus power. Check connections to Display board.                             |  |

Figure 14 – Fatal Error Codes

## 6.1.2 Non-Fatal Error Codes

The following errors are classified as non-fatal and either clear after a short timeout or do not prevent another delivery from starting:

| Displayed<br>Error Msg. | Fault                                               | Action                                                                                                    |
|-------------------------|-----------------------------------------------------|----------------------------------------------------------------------------------------------------|
| AGAin                   | ID was not correctly read.                          | Present ID again. If error keeps<br>reoccurring then check the connections<br>to the Reader and replace Reader if<br>necessary.                                                                                                    |
| x                       | ID rejected.                                        | <ul> <li>The x in the error message is a code indicating the reason the ID was rejected. Possible reasons are: <ol> <li>expired ID</li> <li>invalid ID</li> <li>wrong ISO and/or Access No</li> <li>Pre-allocated dollar limit reached.</li> <li>Limit reached</li> <li>ID already in use</li> <li>Expired timer</li> <li>Invalid function code</li> <li>System error</li> </ol> </li> </ul> |
| Err 19                  | The air detect switch has closed during delivery *. | Check for possible sources of air introduction in pumping components.                                                                                                    |
| dEn                     | LPG density is out of range                         | If there is a real-time density probe<br>attached, check for faults or check<br>LPG. If using static density parameter,<br>check the value it is set to.                                                                                                    |
| tEP                     | LPG temperature is out of range                     | If there is a real-time temp probe<br>attached, check for faults or check<br>LPG. If using a static temp parameter,<br>check the value it is set to.                                                                                                    |

| Figure | 15 – | Non   | Fatal  | Error | Codes |
|--------|------|-------|--------|-------|-------|
| Iguic  | 10   | 11011 | i atai |       | 00003 |

**\*NOTE:** The air detection switch is a normally-open pressure activated switch, which closes when the pressure of the air venting from the pumping unit exceeds a preset level. If the switch is detected closed during delivery, the delivery is stopped. The switch is only monitored once the delivered amount exceeds one litre.

### 6.1.3 Passive State Indicators

- A colon character replacing the decimal point in the litres display indicates that the system has been power cycled. It disappears once the first delivery starts or once an ID is presented.
- A triple-colon character replacing the decimal point in the litres display indicates that the system has had an internal fault which has reset the T5 processor unexpectedly.

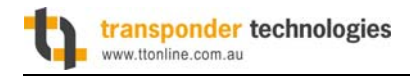

# 6.2 Fault Finding

| Symptom                                                       | Actions                                                                                                    |
|---------------------------------------------------------------|----------------------------------------------------------------------------------------------------|
| Colon appears on litres display without being re-powered.     | <ul> <li>Mains power may be low.</li> <li>Power cable connection may be faulty.</li> <li>Processor board may be faulty causing a watchdog reset of the system.</li> </ul>                                                                                                  |
| Diagnostic LED 2 not flashing                                 | <ul><li>Is the power on?</li><li>Check fuses</li><li>Replace processor board</li></ul>                                                                                                    |
| Power LED off                                                 | <ul><li>Is the power on?</li><li>Check fuses</li><li>Replace PSU</li></ul>                                                                                                    |
| Diagnostic LED 2 does not flash fast when a nozzle is lifted. | Check the nozzle switch is connected and adjusted correctly.                                                                                                    |
| Motor won't start or solenoids won't energise.                | <ul> <li>Are motor/solenoid LEDs on PSU on?</li> <li>Check motor and solenoid fuses</li> <li>Check all motor connections</li> <li>Check motor</li> <li>Check wiring</li> <li>Check connection between Processor and PSU</li> <li>Check nozzle switch is working</li> </ul> |

Figure 16 – Fault Finding